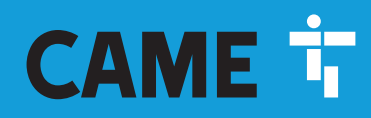

#### CAME.COM

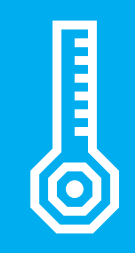

FA02049-IT

CE

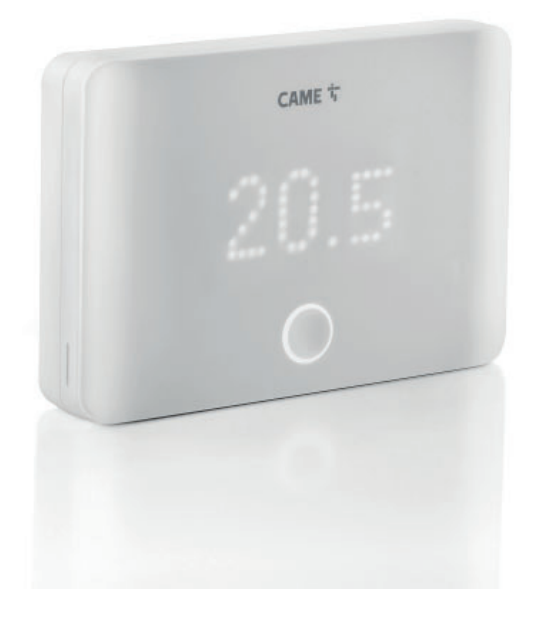

# TH/ONE

MANUALE DI INSTALLAZIONE E USO

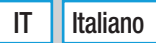

#### DESCRIZIONE

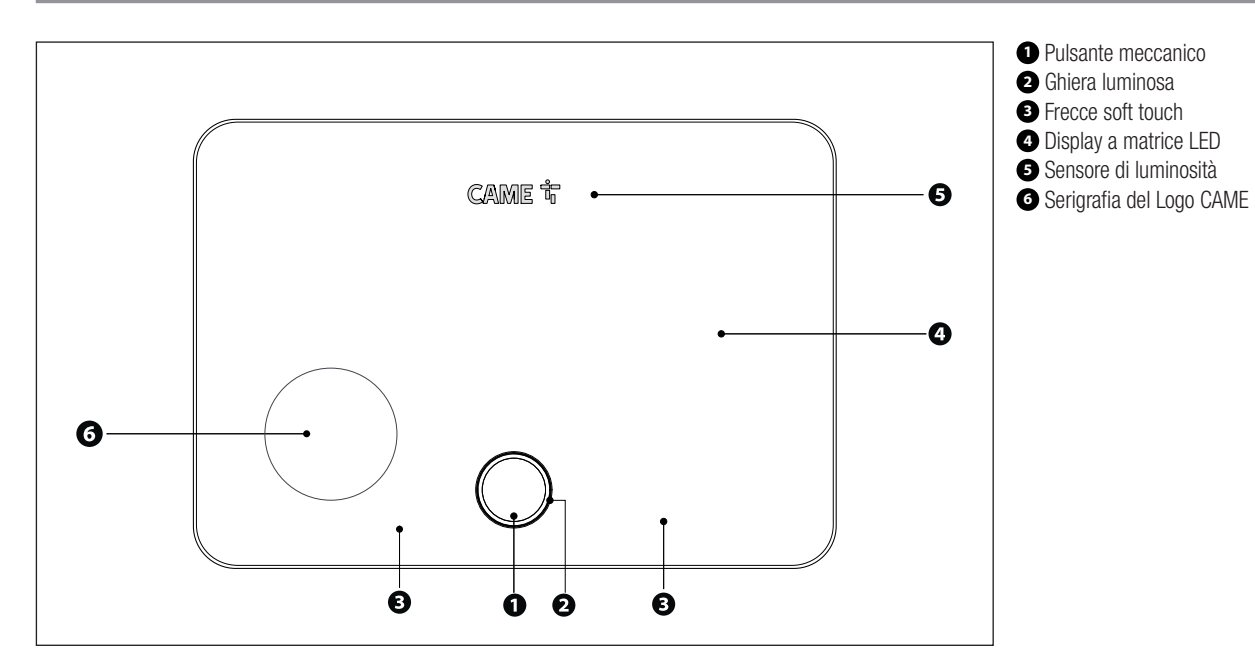

#### Dati tecnici

| MODELL                                                   | TU/ONE                                            |
|----------------------------------------------------------|---------------------------------------------------|
| MODELLI                                                  | IH/UNE                                            |
| Grado di protezione (IP)                                 | 30                                                |
| Alimentazione (V)                                        | 220-240 AC                                        |
| Frequenza (Hz)                                           | 50/60                                             |
| Assorbimento massimo (mA)                                | 20                                                |
| Temperatura d'esercizio (°C)                             | 0-40                                              |
| Massima umidità relativa di esercizio in percentuale     | 93 No condensa                                    |
| Classe del software                                      | А                                                 |
| Dimensioni (mm)                                          | 126 x 88 x 23                                     |
| Sicurezza wireless                                       | WPA2-PSK                                          |
| Standard wireless                                        | 802.11b, 802.11g, 802.11n                         |
| Materiale                                                | PC                                                |
| Corrente massima con carico resistivo e relè a 250V (A)  | 5                                                 |
| Corrente massima con carico induttivo e relè a 250V (A)  | 2                                                 |
| Numero uscite relè                                       | 1 NO-NC                                           |
| Tipo di azione del relè                                  | 1B-U                                              |
| Risoluzione della lettura della temperatura (°C)         | 0,1                                               |
| Precisione della sonda interna (°C)                      | ±0,5                                              |
| Temperatura massima della testa di comando (°C)          | 40                                                |
| Intervallo di rilevamento della temperatura ambiente (s) | 15                                                |
| Classificazione ErP                                      | ErP Class IV, 2% (Reg. EU 811/2013 -<br>813/2013) |

#### INSTALLAZIONE

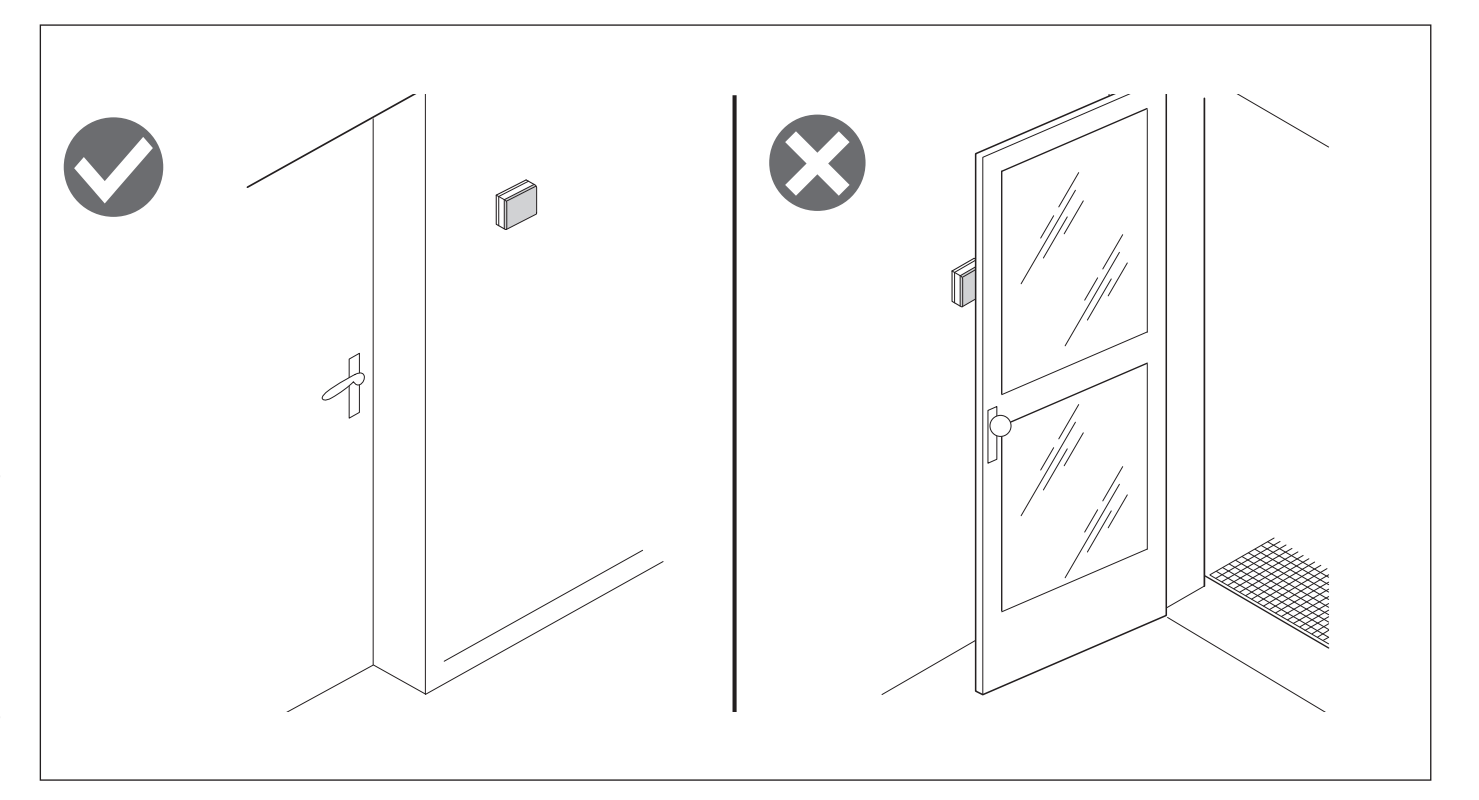

#### **Rimozione cover frontale**

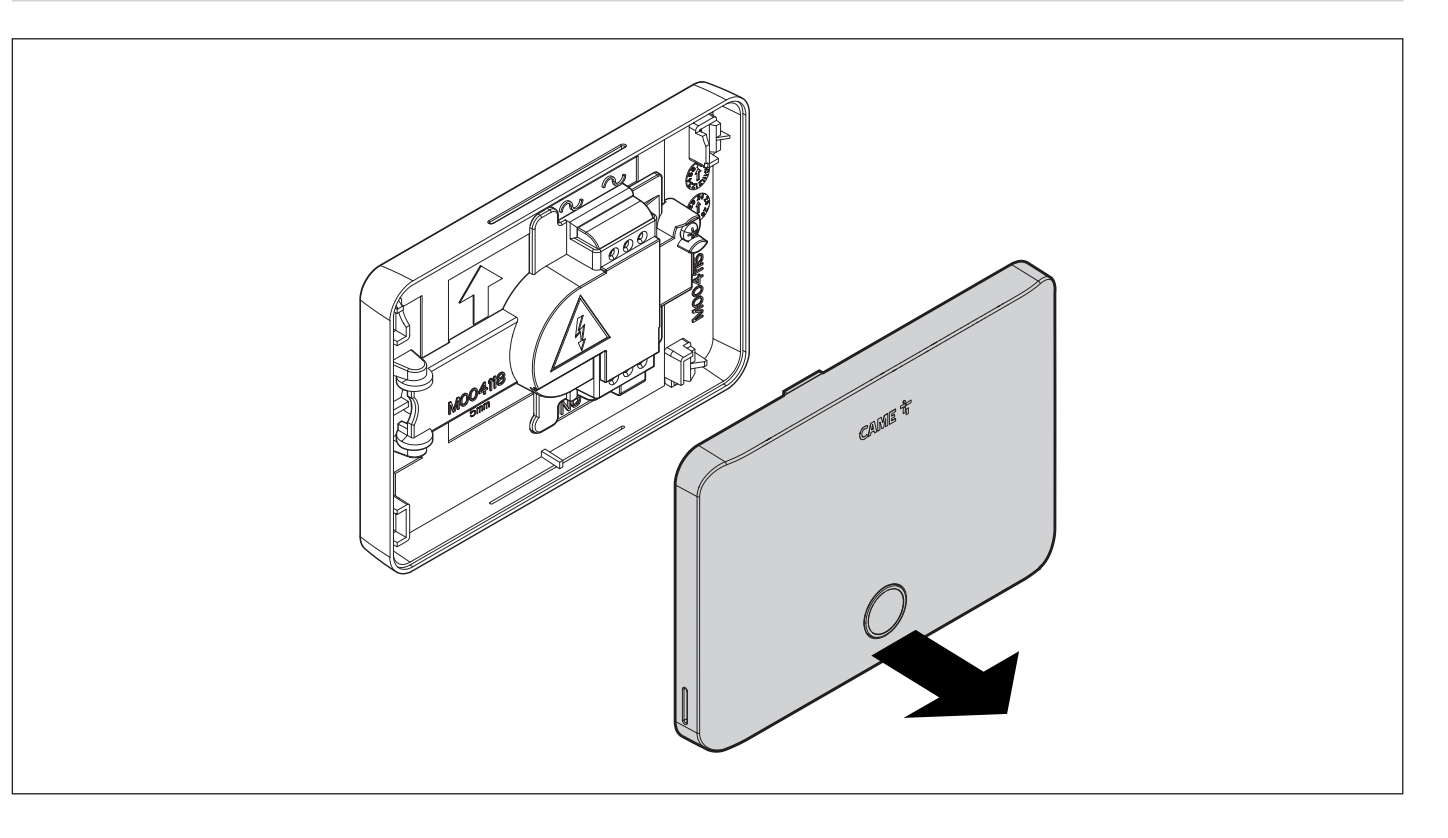

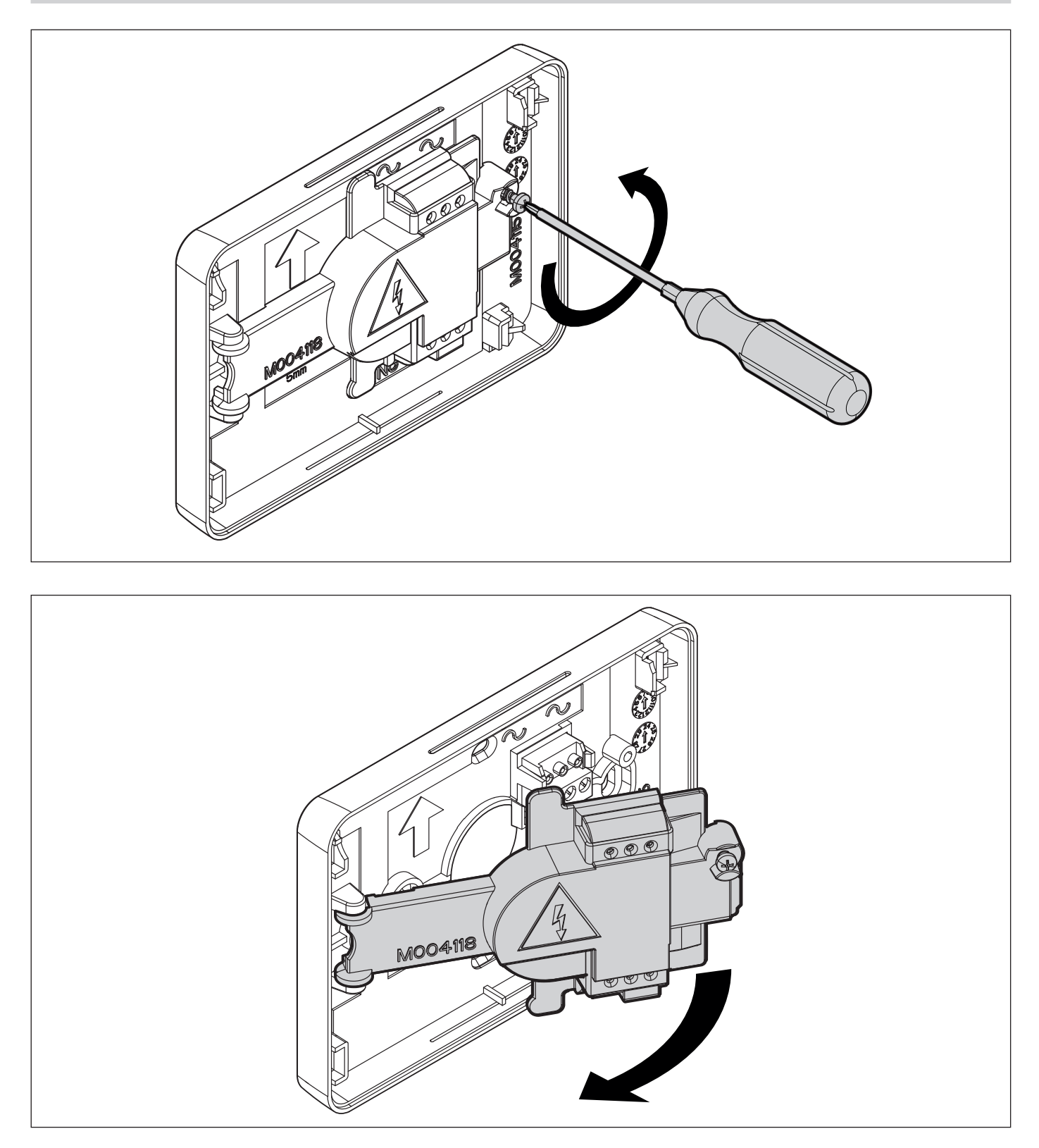

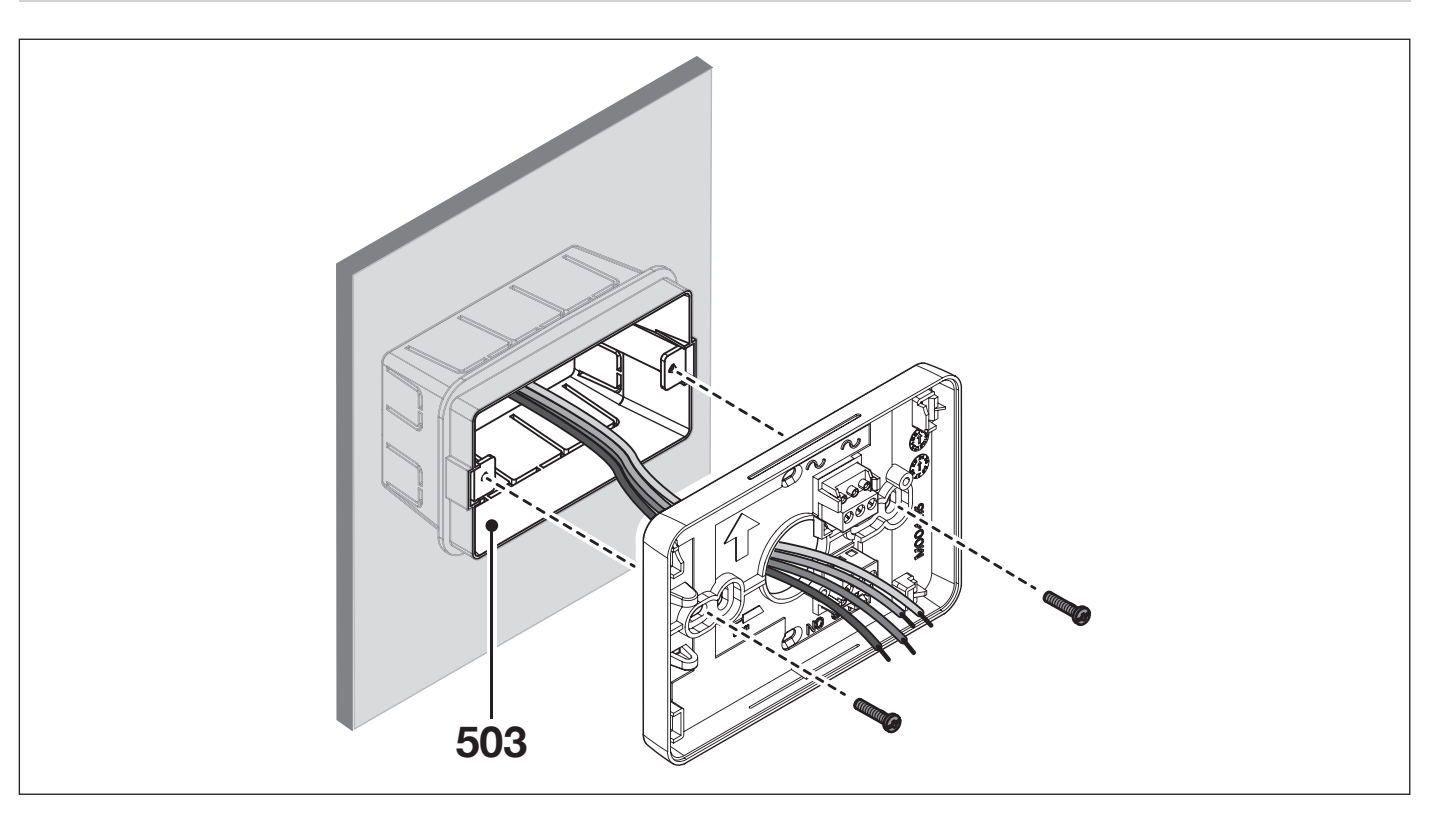

### Fissaggio su scatola inglese

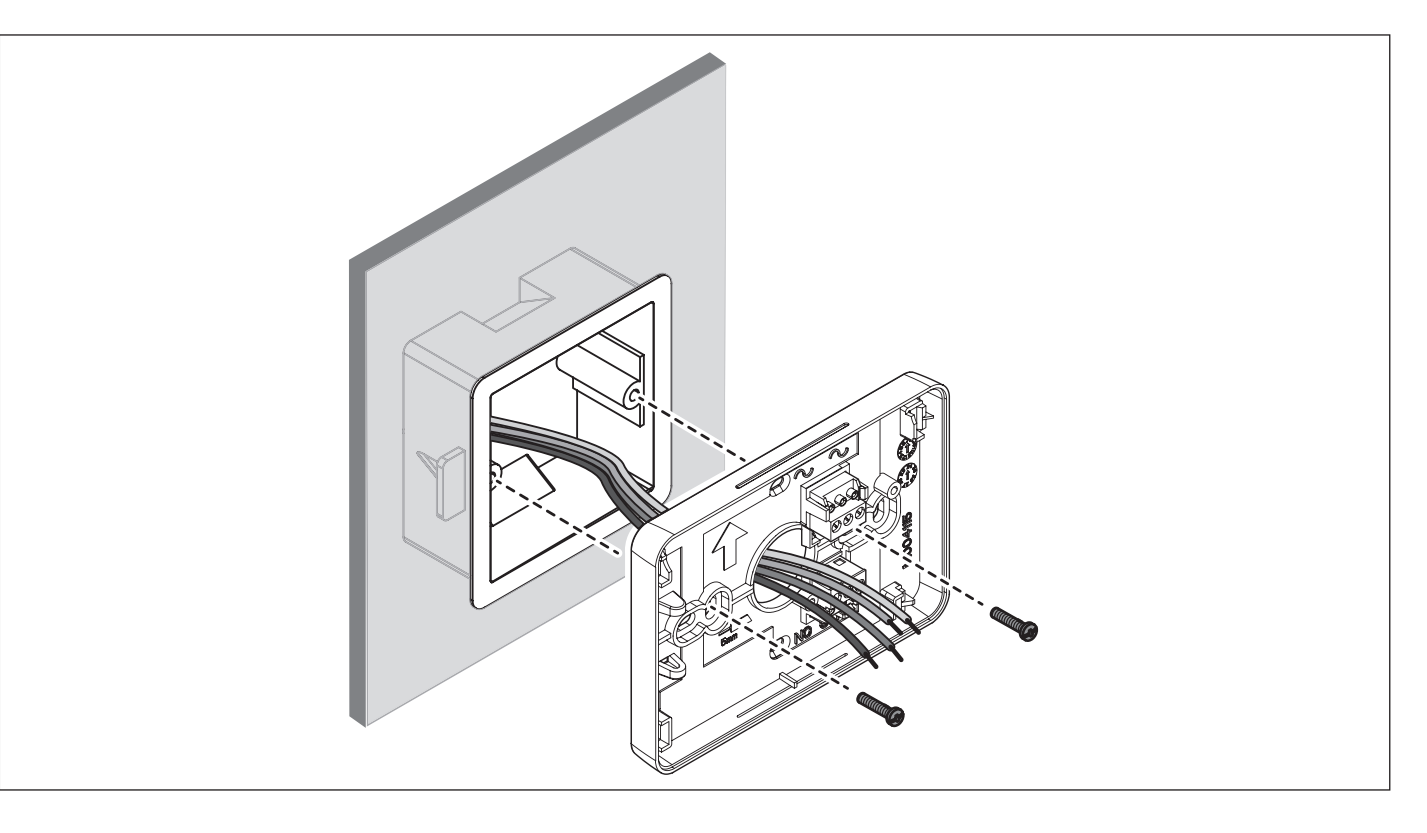

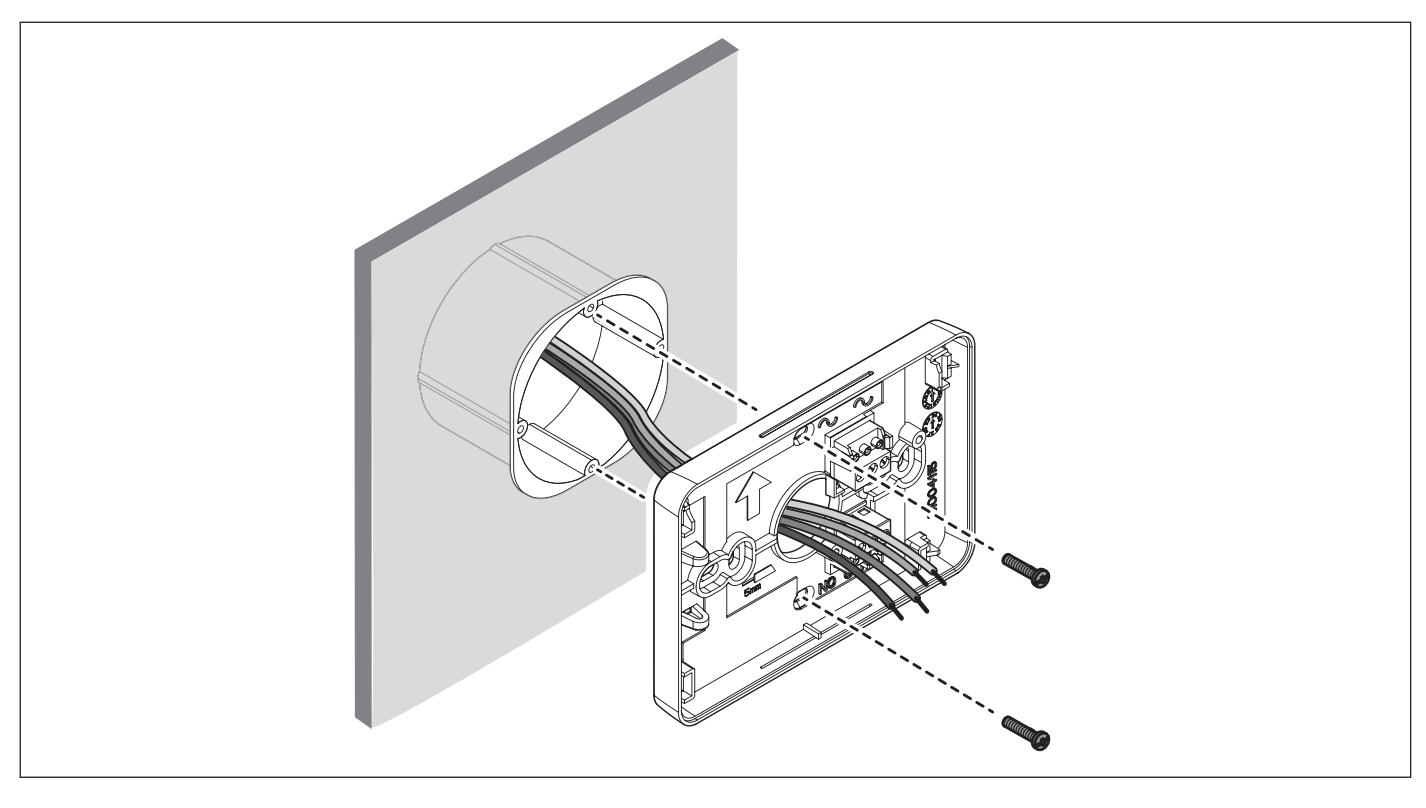

#### Fissaggio su scatola tonda

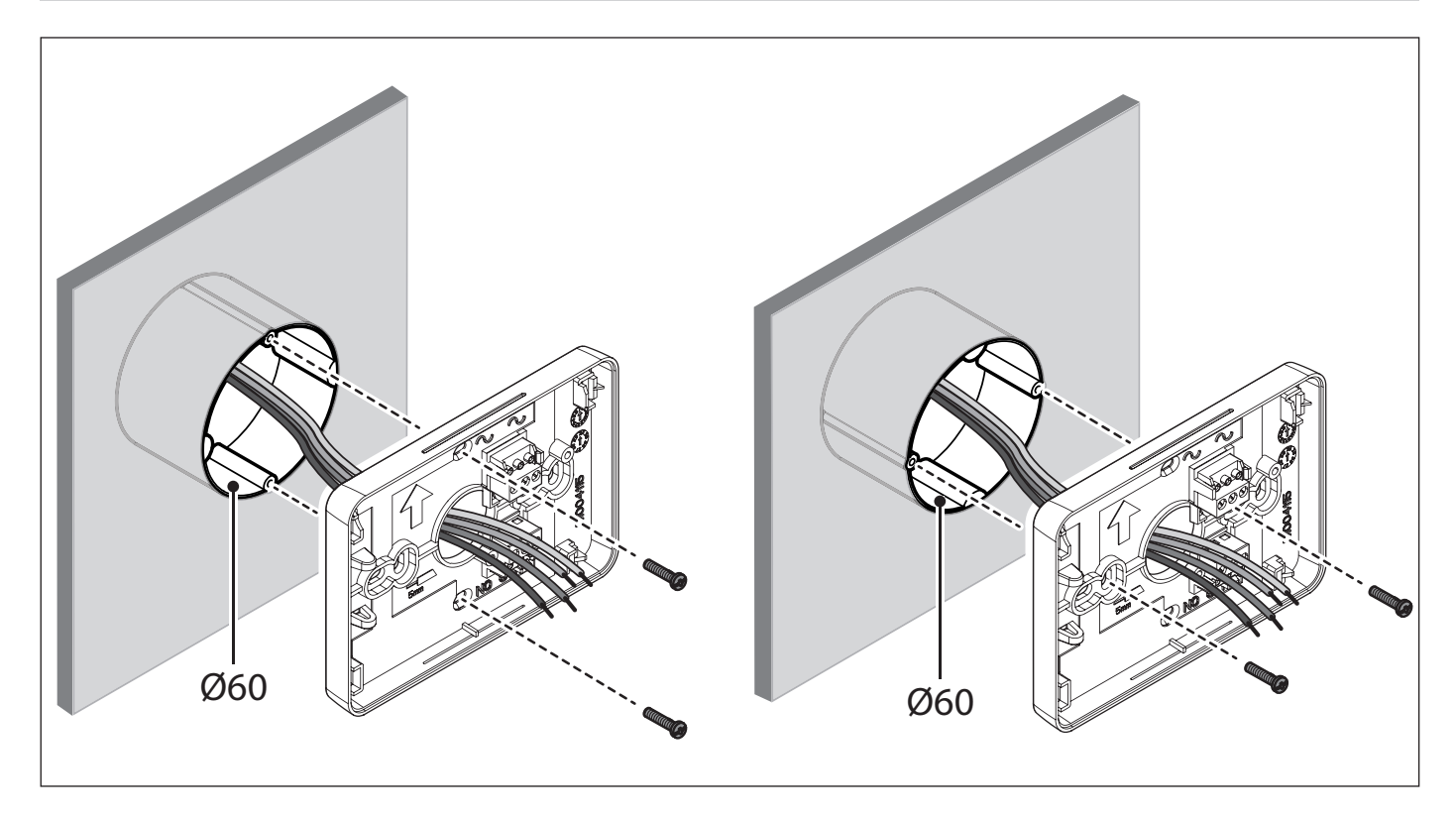

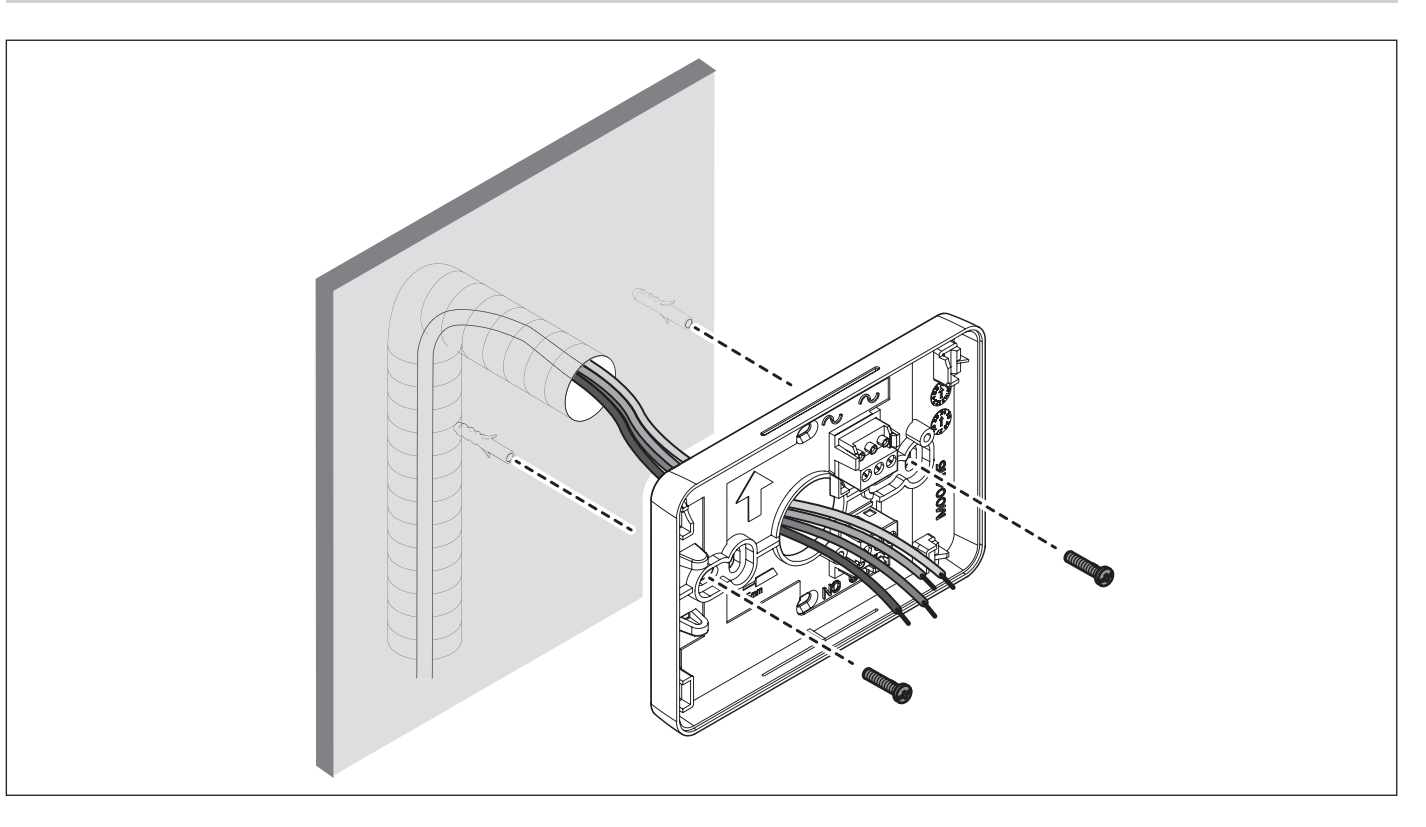

#### **COLLEGAMENTI ELETTRICI**

Eseguire i collegamenti elettrici in funzione del dispositivo comandato dal cronotermostato. Consultare la documentazione tecnica del dispositivo da comandare.

📖 In caso di mancanza di alimentazione, il relè rimane nello stato precedente alla caduta di tensione.

#### Legenda

U1 = bruciatore, pompa di circolazione, elettrovalvola, etc.

U2 = Valvola motorizzata

 $RL1 = Rel \grave{e} \ associato \ alla \ funzione \ riscaldamento/raffrescamento$ 

#### Esempio 1

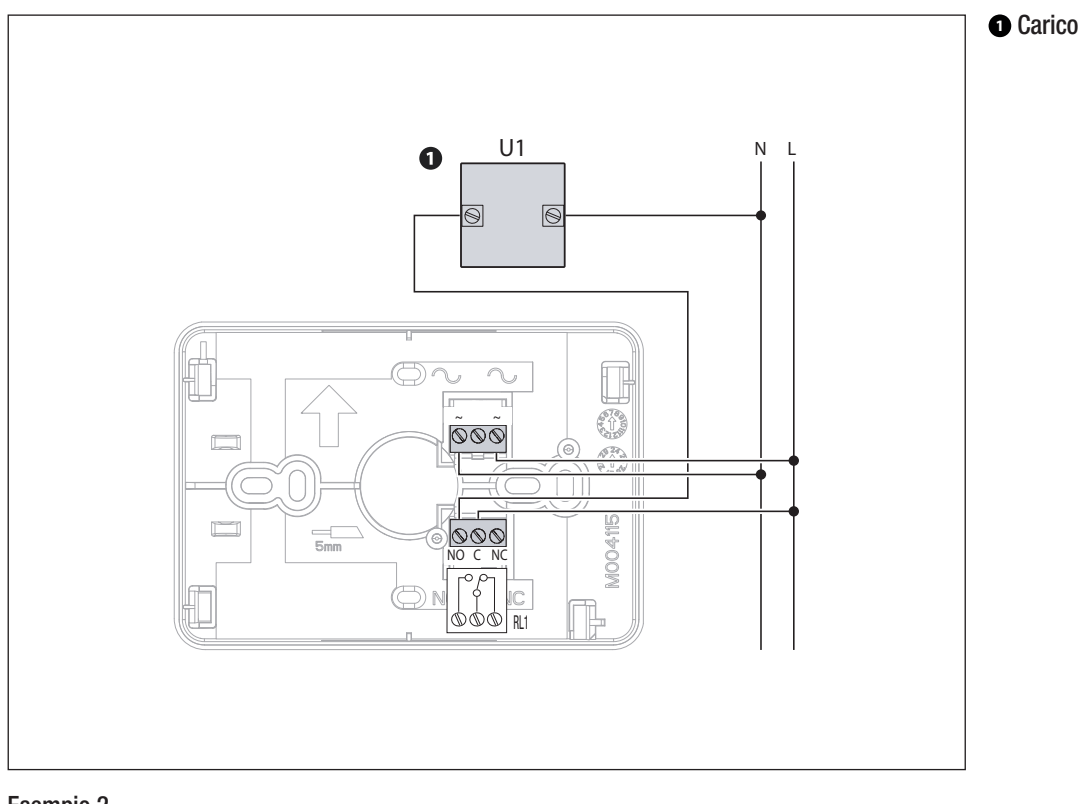

#### Esempio 2

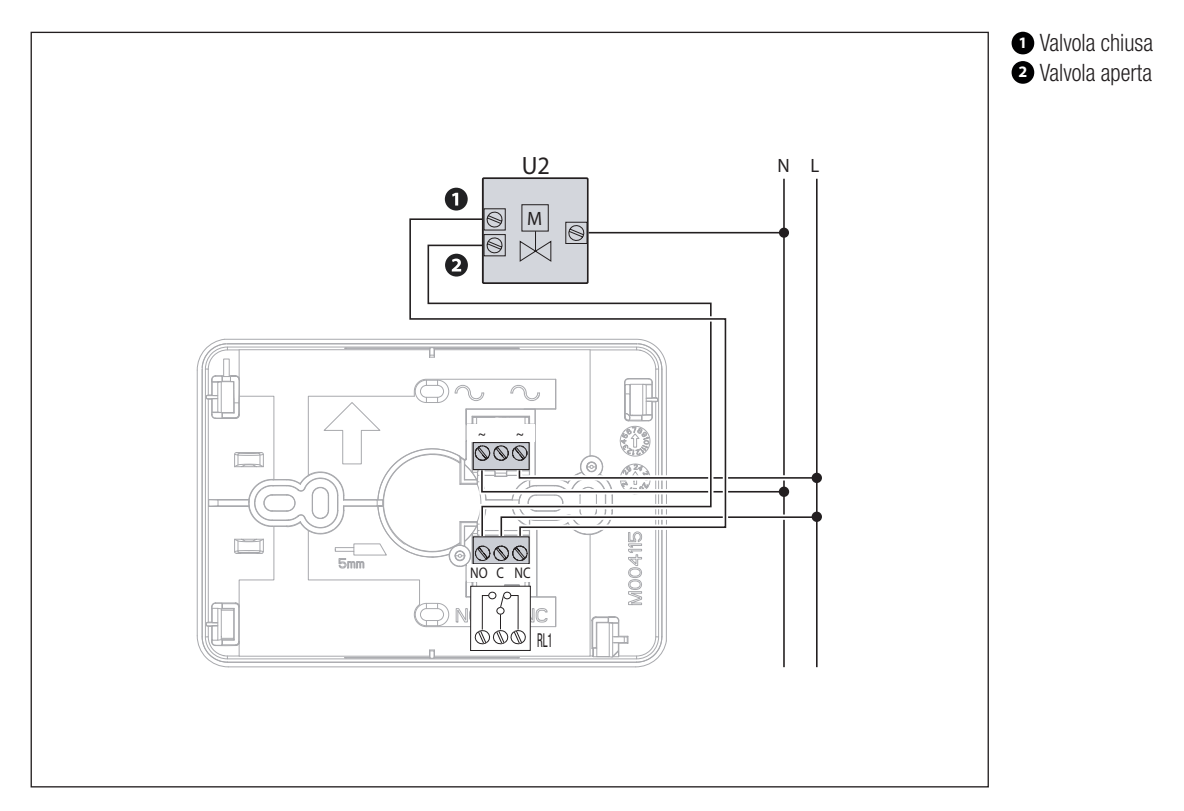

## Riavvitare la protezione delle morsettiere

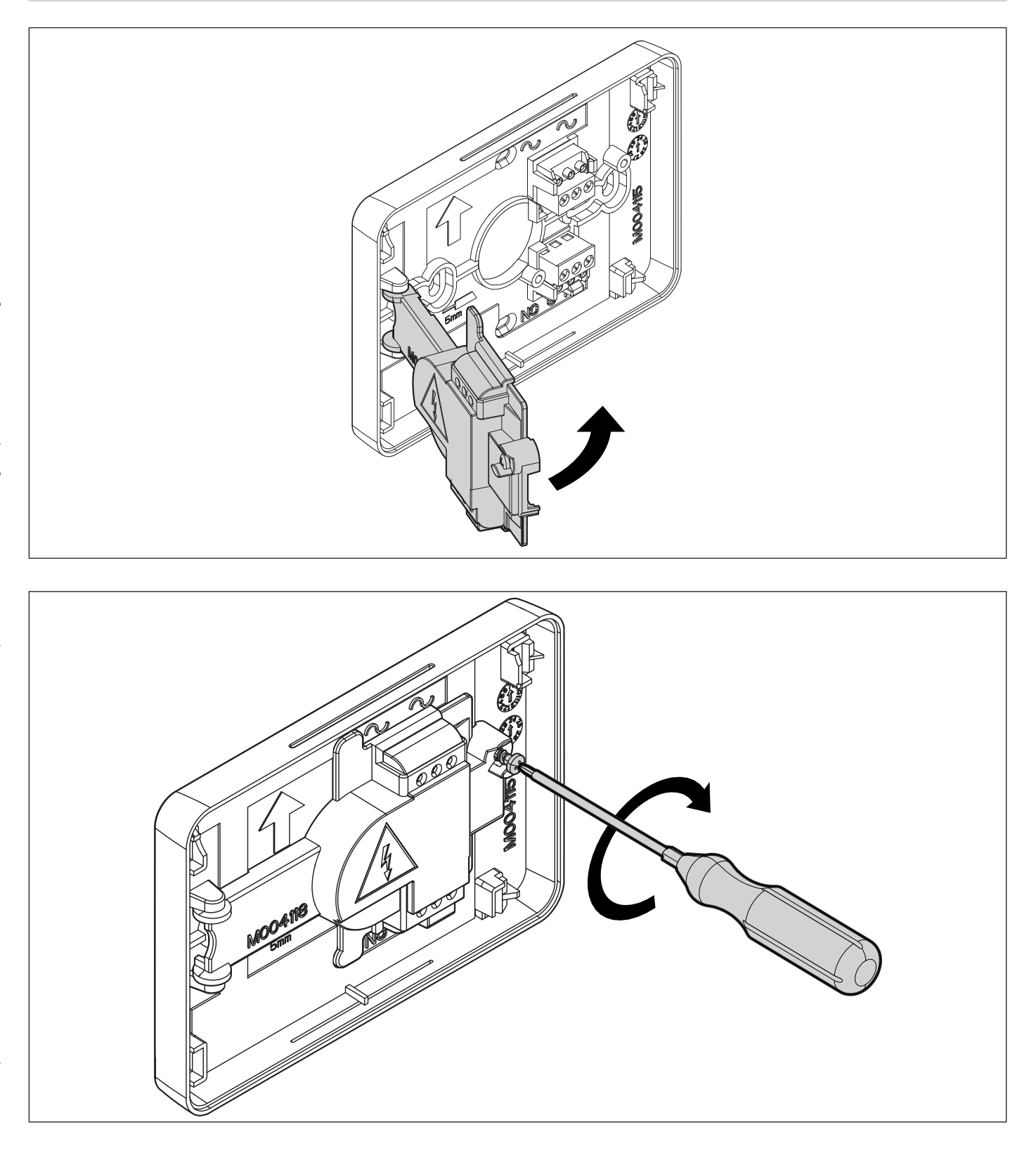

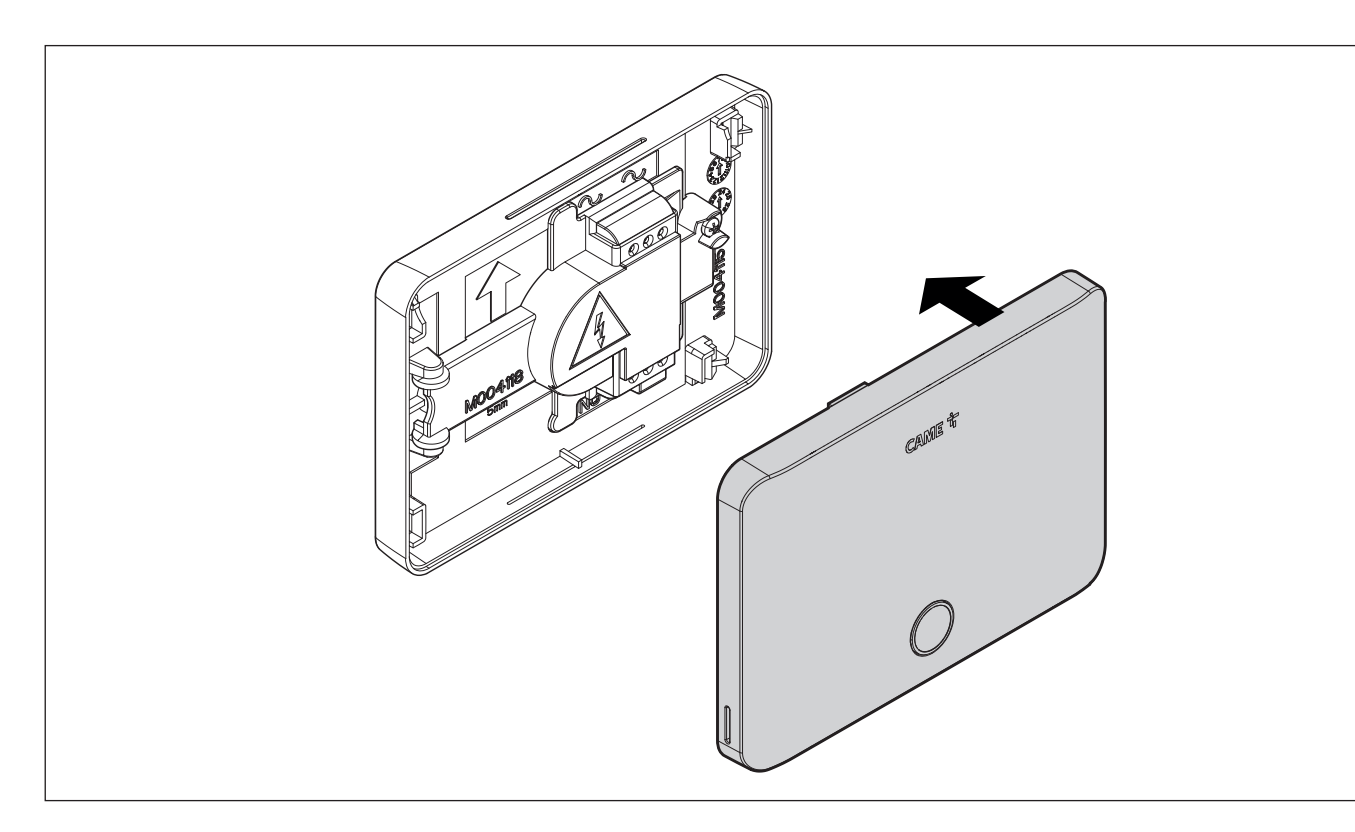

#### MESSA IN FUNZIONE

Scaricare la APP THermo Wi-Fi da Google Play o da App Store.

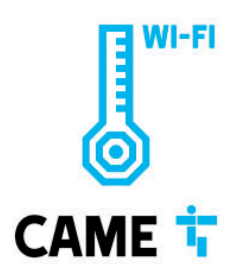

Prima di accedere alla APP THermo Wi-Fi, assicurarsi che lo Smartphone o il Tablet siano connessi a internet via rete con scambio di dati mobili oppure attraverso una rete Wi-Fi che permetta una navigazione corretta e la visibilità del Cloud CameConnect (porte aperte del router 8883 e 1883). Per procedere con la messa in funzione del cronotermostato, è necessario conoscere il nome e la password della rete Wi-FI (SSID) nella quale abilitarlo.

#### Legenda colori

La ghiera luminosa del pulsante meccanico può accendersi in tre colori diversi. BIANCO ROSSO VERDE BLU VIOLA

# BENVENUTO IN CAME THERMO WI-FI

L'App CAME THermo Wi-Fi permette di gestire il cronotermostato ovunque tu sia.

| - |
|---|
|   |
|   |
|   |

PROGRAMMAZIONE ORARIA SETTIMANALE

SCENARI E ROUTINE

# BENVENUTO IN CAME THERMO WI-FI

Hai già un account CAME Connect?

Oppure

Crea un nuovo account CAME CONNECT

Accedi

Inizia ad usare l'App

Prova la demo

È possibile iniziare a usare l'App oppure provare la demo (con funzionalità ridotte), accedendo senza dover creare un account.

Accedere con le proprie credenziali Utente di CAMEConnect oppure creare un nuovo account CAMEConnect.

Seguire le indicazioni fornite nella APP.

| ÷                                                         | CREA NUOVO ACCOUNT                    |             |
|-----------------------------------------------------------|---------------------------------------|-------------|
| Email *                                                   |                                       |             |
| clarissa@i                                                | cloud.com                             |             |
| Password *                                                |                                       |             |
|                                                           |                                       | 0           |
| caratteri, almeno u                                       | una lettera maiuscola e una lettera n | ninuscola.  |
| caratteri, almeno u<br>Ripeti Passwo                      | ina lettera maiuscola e una lettera n | ninuscola.  |
| Caratteri, almeno u<br>Ripeti Passwo                      | ord *                                 | ninuscola.  |
| Caratteri, almeno u<br>Ripeti Passwo<br>* Campi obbligato | ord * Continua Appulle                | oninuscola. |

Inserire i dati richiesti per creare un nuovo account CAMEConnect. Effettuare il Login.

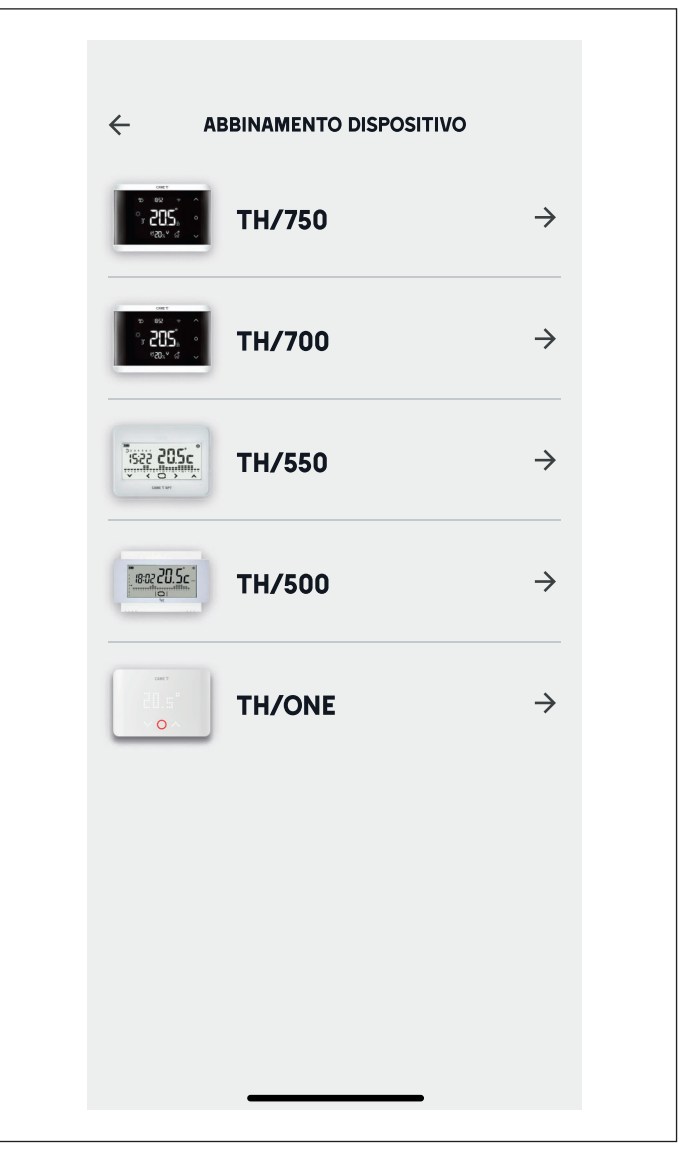

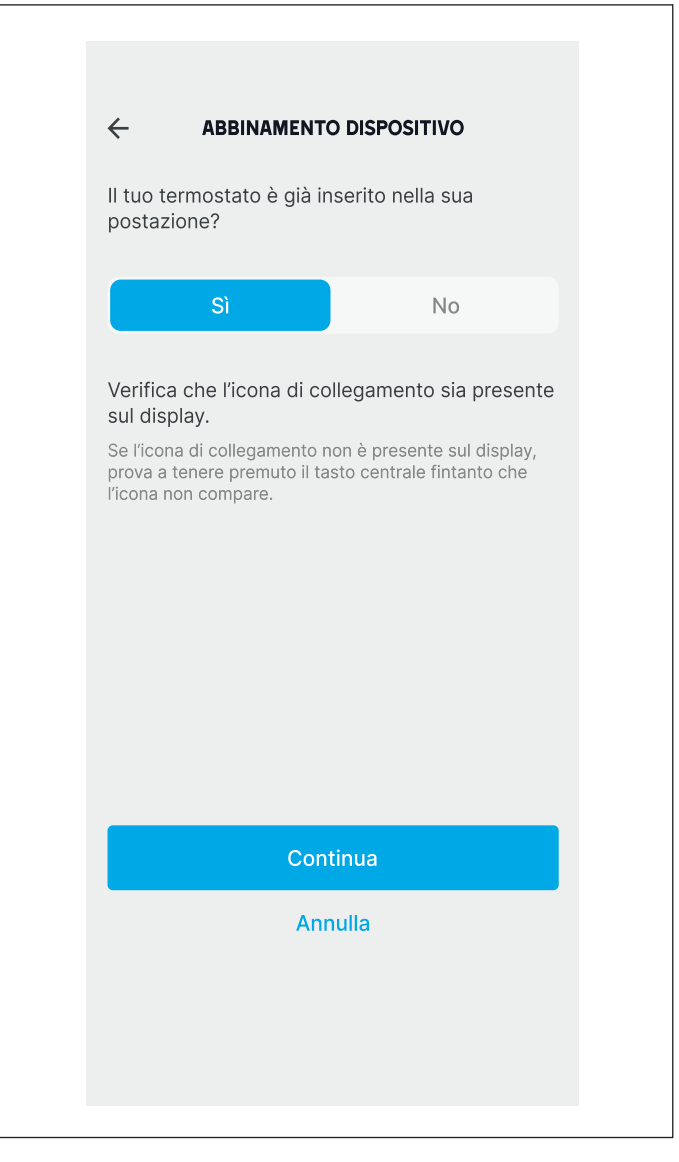

Scegliere il modello TH/ONE.

Seguire le indicazioni fornite nella APP.

| 9:41                 | , ili 🗢                                   | · <b>—</b> , |
|----------------------|-------------------------------------------|--------------|
| ÷                    | ABBINAMENTO DISPOSITIVO                   |              |
| AB                   | BINAMENTO TERMOSTATO                      |              |
| Selezior<br>abbinare | na di seguito il termostato che vuoi<br>e |              |
| 0                    | THONE_SNxxxx                              | >            |
|                      |                                           |              |
|                      |                                           |              |
|                      | Trascina per effettuare una               |              |
|                      |                                           |              |
|                      |                                           |              |
|                      |                                           |              |
|                      |                                           |              |
|                      |                                           |              |
|                      | Annulla                                   |              |
|                      |                                           |              |

Selezionare il termostato trovato.

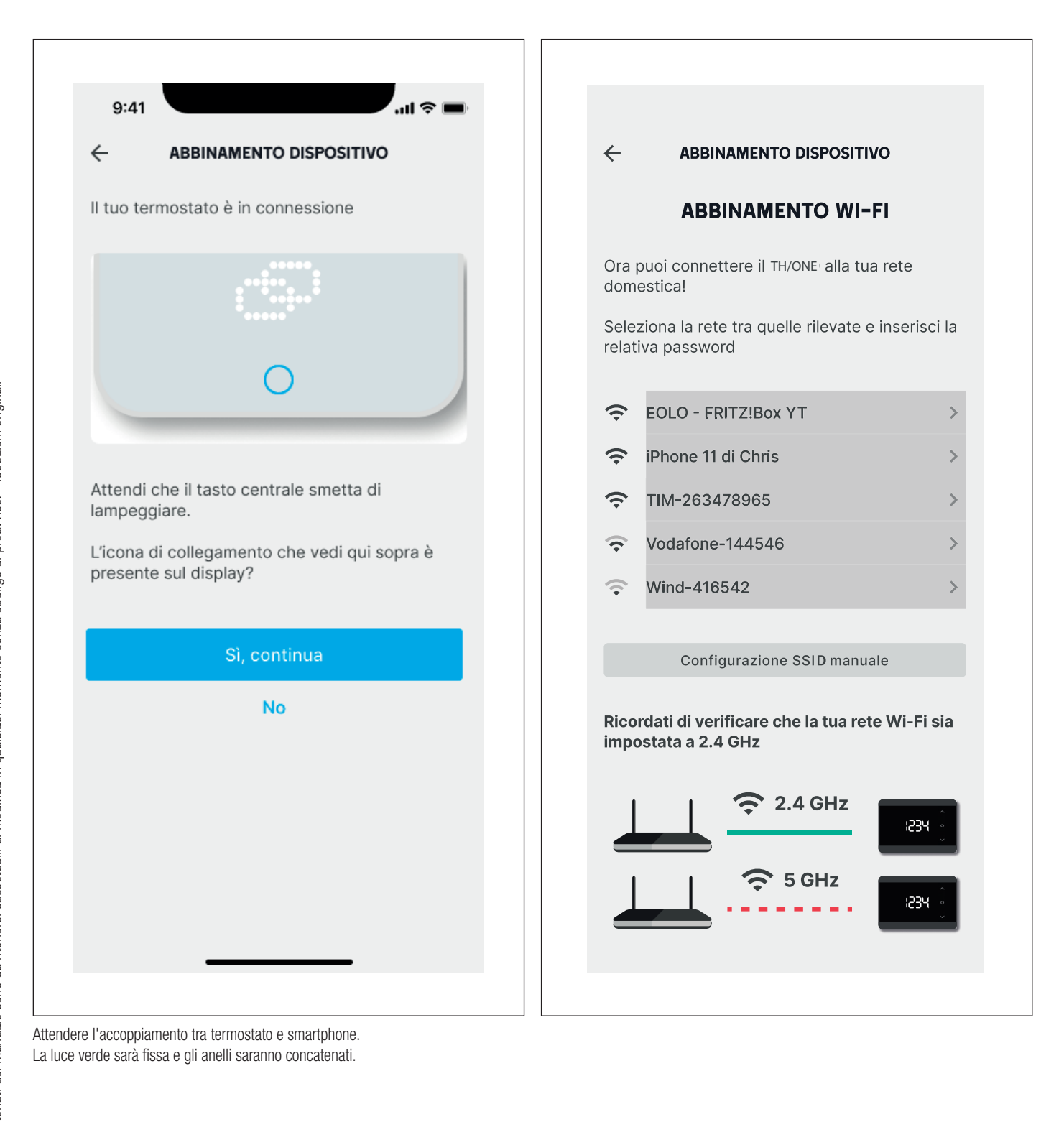

| <ul> <li>ABBINAMENTO DISPOSITIVO</li> <li>ABBINAMENTO WI-FI</li> </ul> Inserisci la password per la rete   EOLO-FRITZBox YT   Password Nome Zona/Stanza *                                                                     | ui hai        |
|----------------------------------------------------------------------------------------------------|---------------|
| ABBINAMENTO WI-FI       IMPOSTAZIONI ABITAZIONE         Inserisci la password per la rete       Diamo il nome alla zona e all'abitazione in consizionato il tuo dispositivo TH/ONE.         Password       Nome Zona/Stanza * | ui hai        |
| Inserisci la password per la rete       Diamo il nome alla zona e all'abitazione in consistence posizionato il tuo dispositivo TH/ONE.         Password       Nome Zona/Stanza *                                              | ui hai        |
| Password Nome Zona/Stanza *                                                                                                    |               |
|                                                                                                    |               |
|                                                                                                    | ⊗             |
| Continua Annulla Nome Abitazione * La mia casa                                                                                                    |               |
| Posizione                                                                                                    |               |
| Cerca indirizzo                                                                                                    | ۲             |
| Impostare la città in cui è installato il dispositivo, permett<br>mostrarti le previsione meteo a 24 ore e di confrontare i r<br>di utilizzo con le temperature esterne della tua città                                       | e di<br>eport |
| * Campi obbligatori                                                                                                    |               |
| Continua                                                                                                    |               |
| Annulla                                                                                                    |               |
|                                                                                                    |               |

Inserire la password della rete WiFi selezionata.

Localizzare il dispositivo per un corretto funzionamento dell'ora e degli scenari gestiti tramite geolocalizzazione.

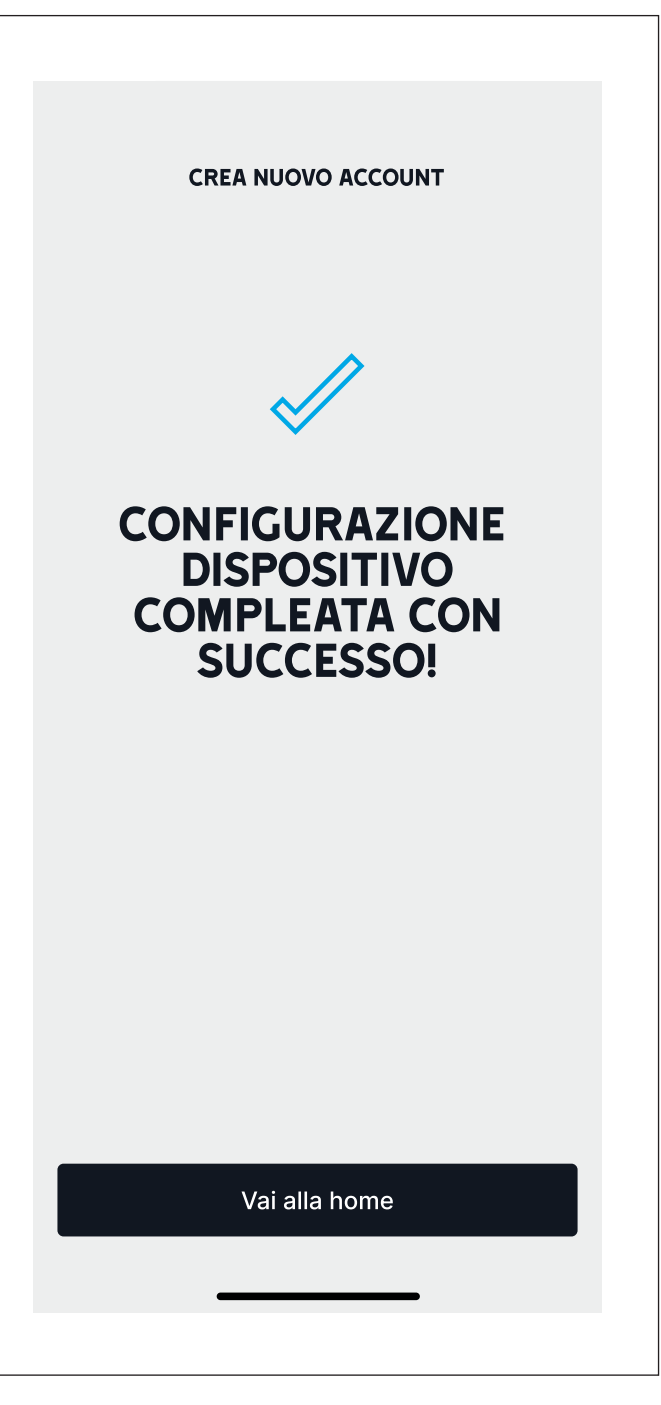

#### Reimpostazione delle credenziali di rete

Se il cronotermostato non è connesso, potrebbe essere necessario impostare nuovamente le credenziali di rete. Selezionare il cronotermostato da configurare.

Eseguire il reset della configurazione Wi-Fi (reset del cronotermostato menu NET).

#### **USO DEL DISPOSITIVO**

Alla prima accensione il cronotermostato si trova in modalità riscaldamento manuale. Sul display viene visualizzata la temperatura rilevata.

#### Programmazione settimanale preimpostata della temperatura

I programmi temporizzati sono programmabili solo se il cronotermostato è connesso alla rete WiFi; il cronotermostato non connesso, infatti, non ha né data né ora impostate.

Per permettere un utilizzo immediato del cronotermostato è possibile utilizzare la programmazione preimpostata sia per il riscaldamento sia per il raffrescamento.

#### Riscaldamento

#### Tabella della programmazione del riscaldamento dal lunedì al venerdì

| Fascia oraria          | Livello temperatura di set-point |
|------------------------|----------------------------------|
| dalle 00:00 alle 06:00 | T1 = 16°C                        |
| dalle 06:00 alle 08:00 | T3 = 20°C                        |
| dalle 08:00 alle 11:00 | T1 = 16°C                        |
| dalle 11:00 alle 13:00 | T3 = 20°C                        |
| dalle 13:00 alle 17:00 | T2 = 18°C                        |
| dalle 17:00 alle 22:00 | T3 = 20°C                        |
| dalle 22:00 alle 00:00 | T1 = 16°C                        |

#### Tabella della programmazione del riscaldamento sabato e domenica

| Fascia oraria          | Livello temperatura di set-point |
|------------------------|----------------------------------|
| dalle 00:00 alle 07:00 | T1 = 16°C                        |
| dalle 07:00 alle 14:00 | T3 = 20°C                        |
| dalle 14:00 alle 17:00 | T2 = 18°C                        |
| dalle 17:00 alle 22:00 | T3 = 20°C                        |
| dalle 22:00 alle 00:00 | T1 = 16°C                        |

#### Raffrescamento

#### Tabella della programmazione del raffrescamento dal lunedì alla domenica

| Fascia oraria          | Livello temperatura di set-point |
|------------------------|----------------------------------|
| dalle 00:00 alle 06:00 | T3 = 28°C                        |
| dalle 06:00 alle 22:00 | T1 = 24°C                        |
| dalle 22:00 alle 00:00 | T3 = 28°C                        |

#### Navigazione del dispositivo

Premere il pulsante meccanico una volta. Viene visualizzata la temperatura dell'ambiente rilevata dal dispositivo.

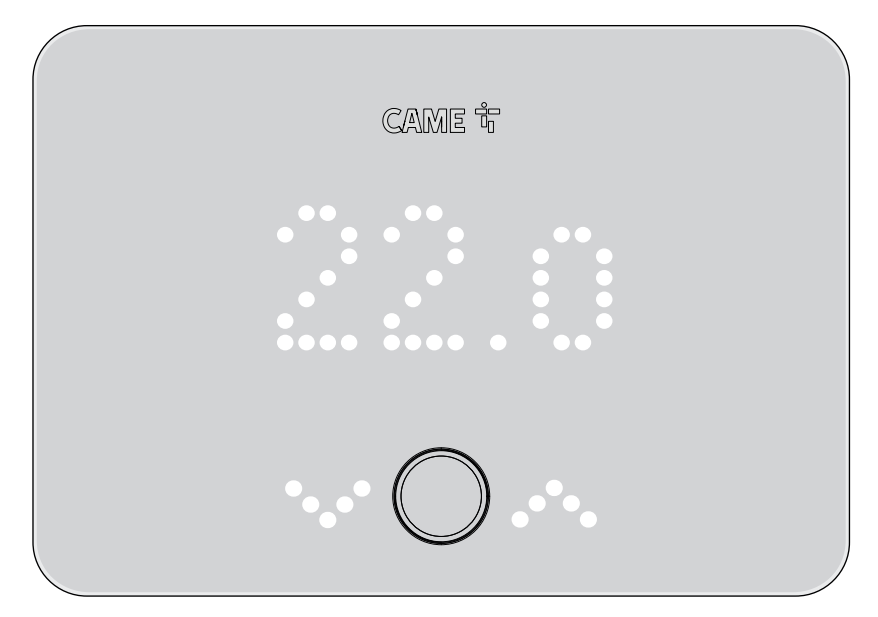

📖 Se non si premono né il pulsante meccanico né le frecce, il dispositivo impiegherà circa 5 secondi per entrare in stand-by.

Premere il pulsante meccanico due volte.

Viene visualizzata la percentuale di umidità dell'ambiente rilevata dal dispositivo.

Questa schermata appare solo se è stata precedentemente abilitata da APP, la visualizzazione dell'umidità a display.

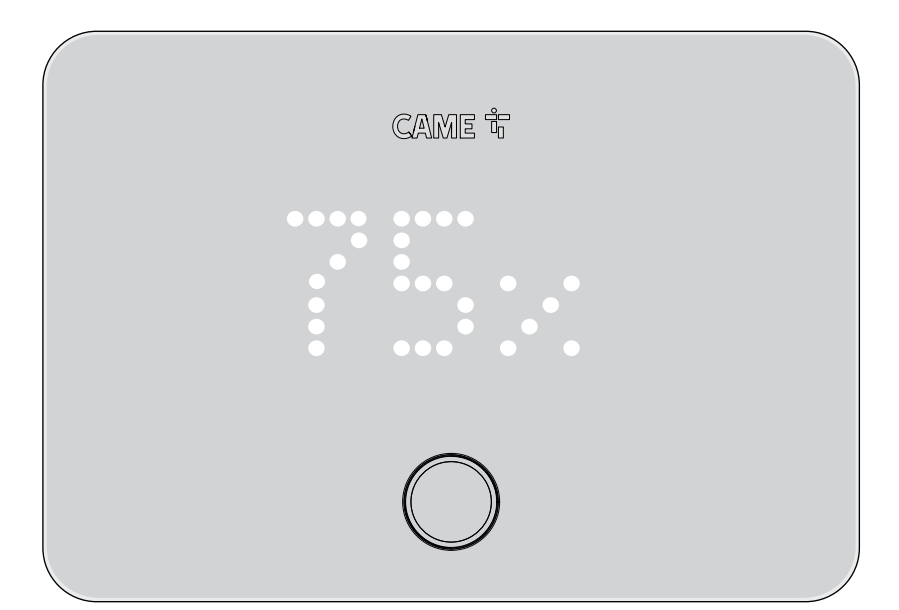

Premere il pulsante meccanico tre volte.

Viene visualizzata l'opzione attiva tra le quattro selezionabili nel menu operativo.

Le opzioni non appaiono necessariamente nell'ordine riportato qui di seguito.

Per navigare all'interno di questo menu operativo, utilizzare le frecce ai lati del pulsante meccanico. Per confermare la scelta all'interno del menu operativo tra le opzioni disponibili, premere il pulsante meccanico.

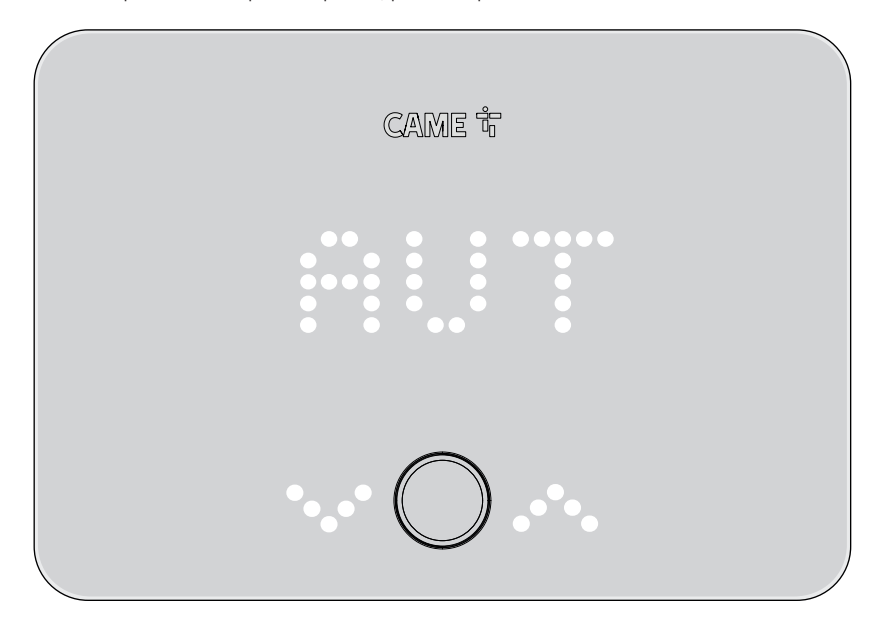

A conferma della scelta, verrà visualizzata una spunta di convalida, e, a seguire, la temperatura che è stata precedentemente impostata da APP come temperatura desiderata.

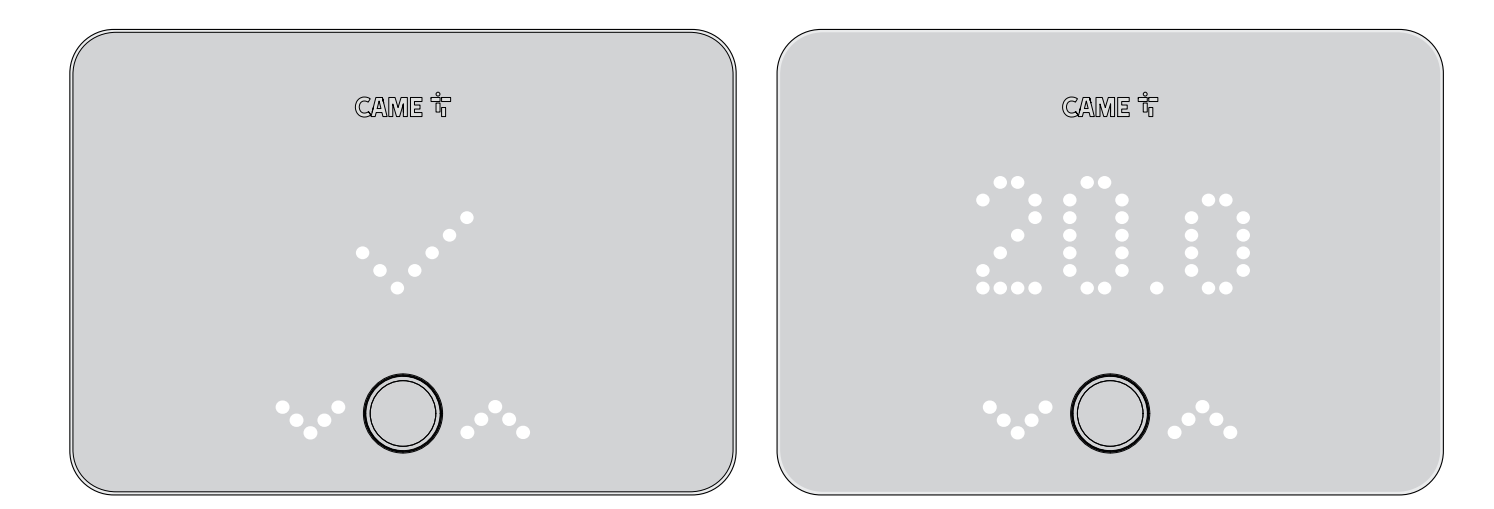

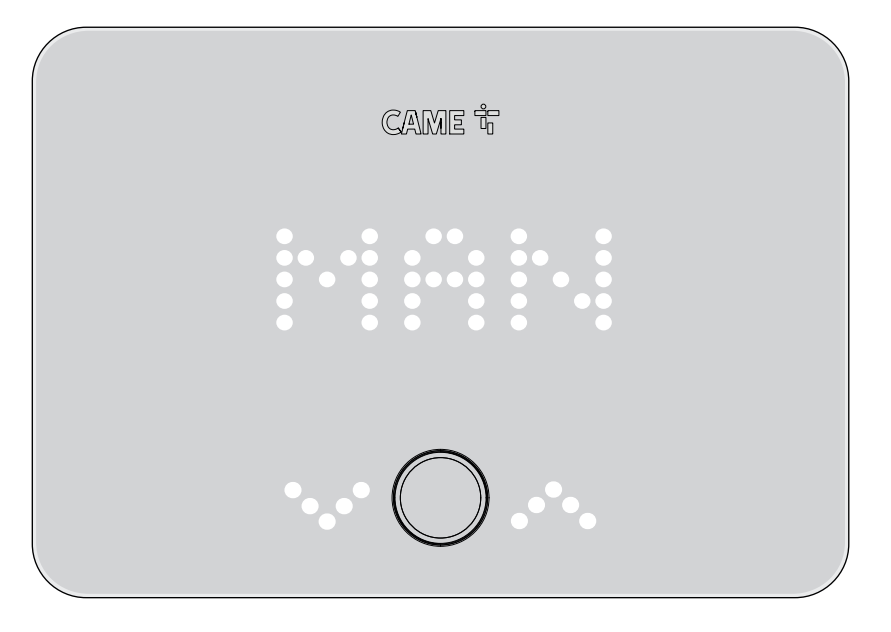

Da questa schermata, premendo il pulsante meccanico, è possibile visualizzare e modificare la temperatura che è stata impostata da APP come temperatura desiderata. Per modificare la temperatura desiderata, utilizzare le frecce ai lati del pulsante meccanico. La temperatura viene modificata di un decimo di grado ad ogni pressione di una delle due frecce.

Tenendo premuta una delle due frecce ai lati del pulsante si aumenta o si diminuisce più velocemente (a seconda della freccia che si tiene premuta) il valore della temperatura desiderata.

Tenendo premuta una delle due frecce ai lati del pulsante si aumenta o si diminuisce più velocemente (a seconda della freccia che si tiene premuta) il valore della temperatura desiderata.

Pag. 22 - Manuale FA02049-IT - 07/2024 - © CAME S.p.A. - I contenuti del manuale sono da ritenersi suscettibili di modifica in qualsiasi momento senza obbligo di preavviso. - Istruzioni originali

Da questa schermata, premendo il pulsante meccanico, è possibile attivare la modalità BOOST.

Solo nel caso in cui l'impianto non fosse già attivo, l'attivazione sarà segnalata da un click del relè e dall'accensione di rosso della ghiera luminosa del pulsante meccanico.

Per interrompere anticipatamente, entrare nel menu operativo e scegliere con le frecce un'opzione diversa rispetto a BOOST. Confermare con il pulsante meccanico. La ghiera luminosa si spegnerà.

Da questa schermata, premendo il pulsante meccanico, è possibile visualizzare la temperatura antigelo impostata da APP.

Selezionando la modalità OFF si spegne la zona termica, ma rimane attiva la protezione antigelo alla temperatura impostata da APP e visualizzata al termine dell'operazione.

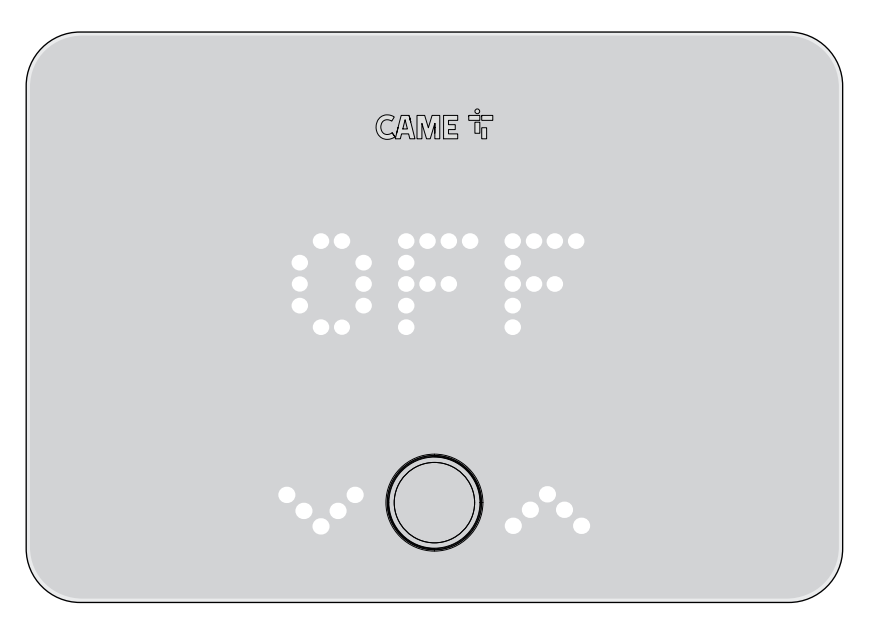

Per entrare nel menu AVANZATO, con attiva una qualsiasi schermata, tenere premuto il pulsante meccanico fino a quando il dispositivo emette un BIP. Solo a questo punto rilasciare il tasto meccanico.

La ghiera luminosa del pulsante meccanico rimarrà accesa di bianco.

Da qui, premendo di nuovo il pulsante meccanico, è possibile navigare all'interno del menu avanzato.

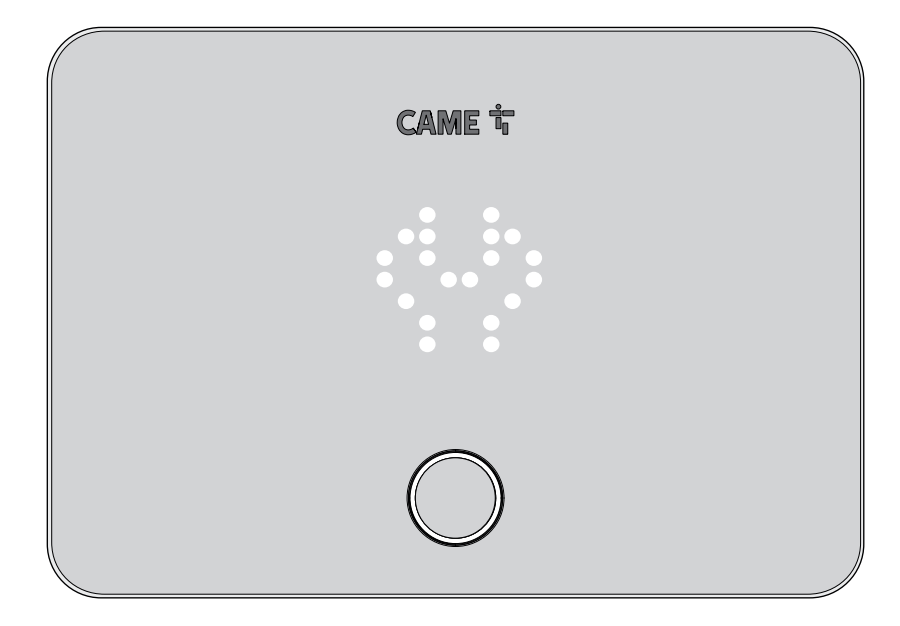

Premendo il pulsante meccanico una volta si entra nel sottomenu Firmware e premendo il pulsante meccanico una seconda volta viene visualizzata la versione del Firmware. Per navigare all'interno del menu, invece, utilizzare le frecce ai lati del pulsante meccanico.

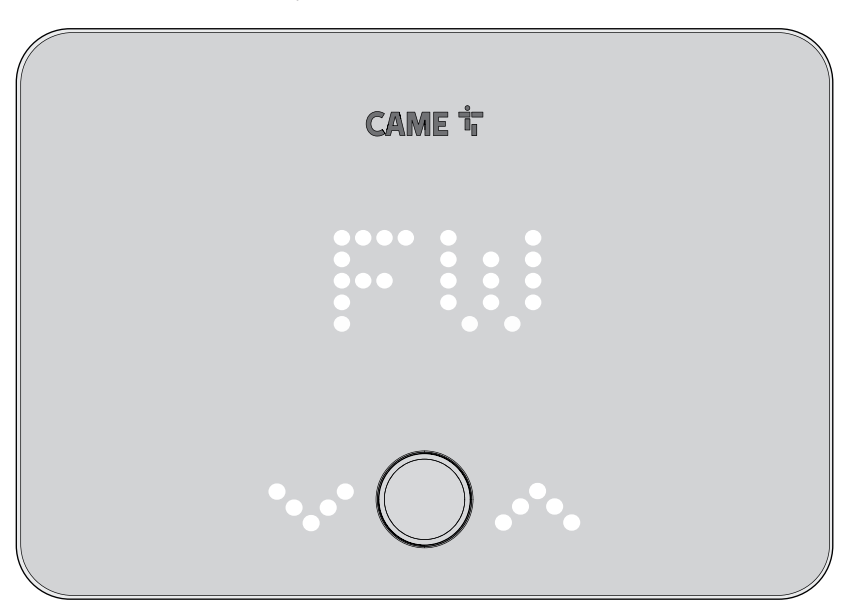

In questa schermata, viene visualizzata la presenza o assenza del segnale Wi-Fi e la sua potenza.

📖 In caso di errori, premere il tasto centrale da questa schermata per visualizzarli.

Gli errori sono esplicitati a fine manuale.

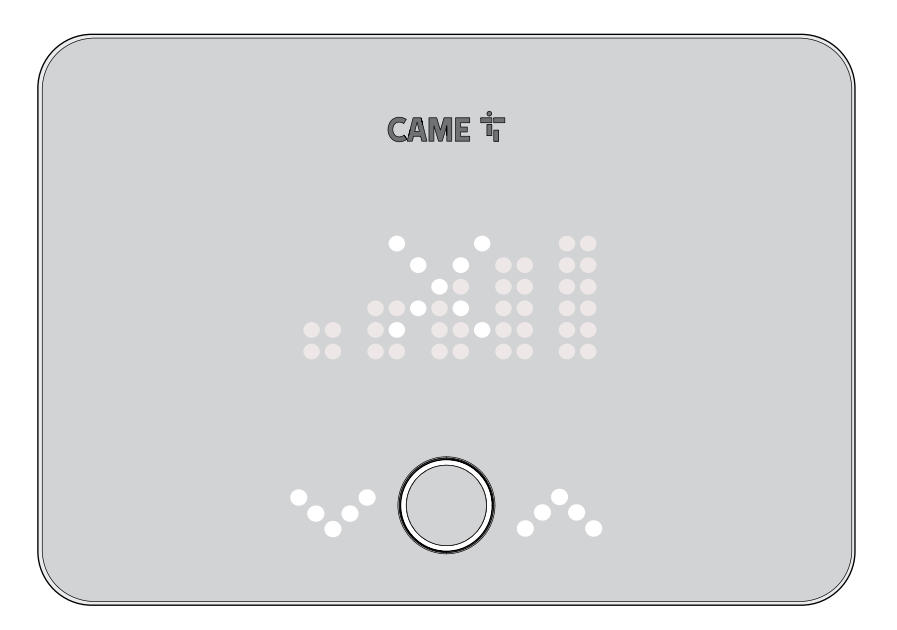

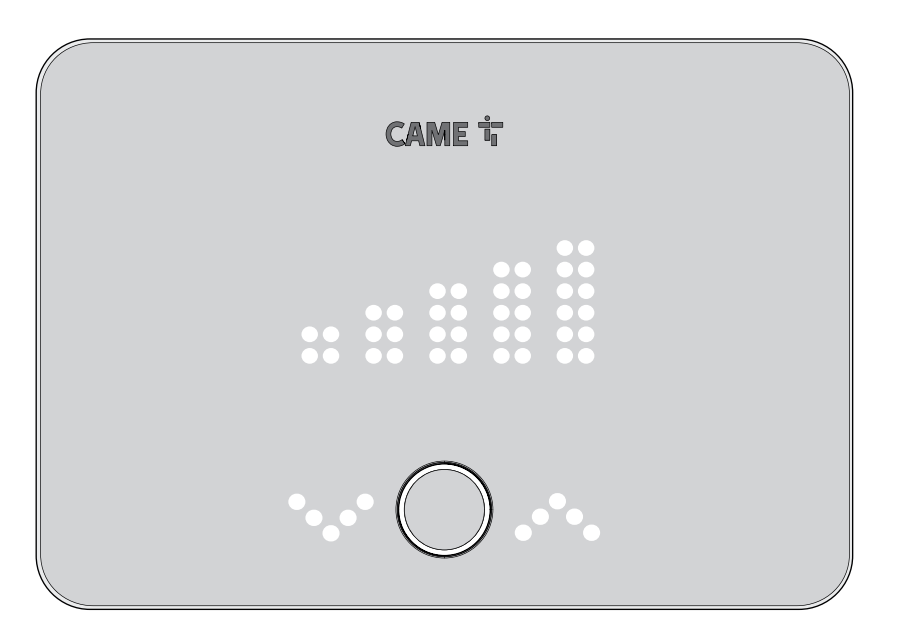

In questa schermata, premendo il pulsante meccanico, viene visualizzata l'ora.

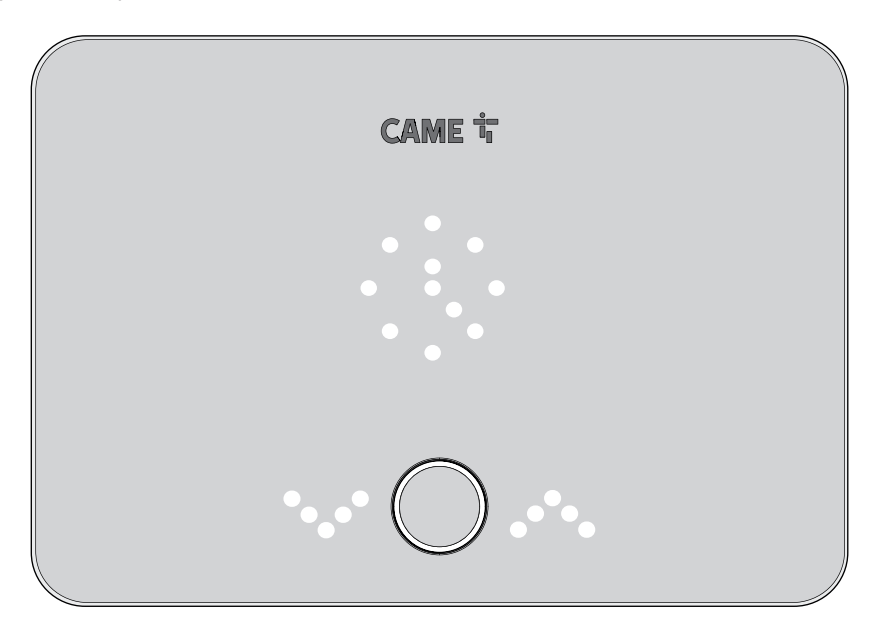

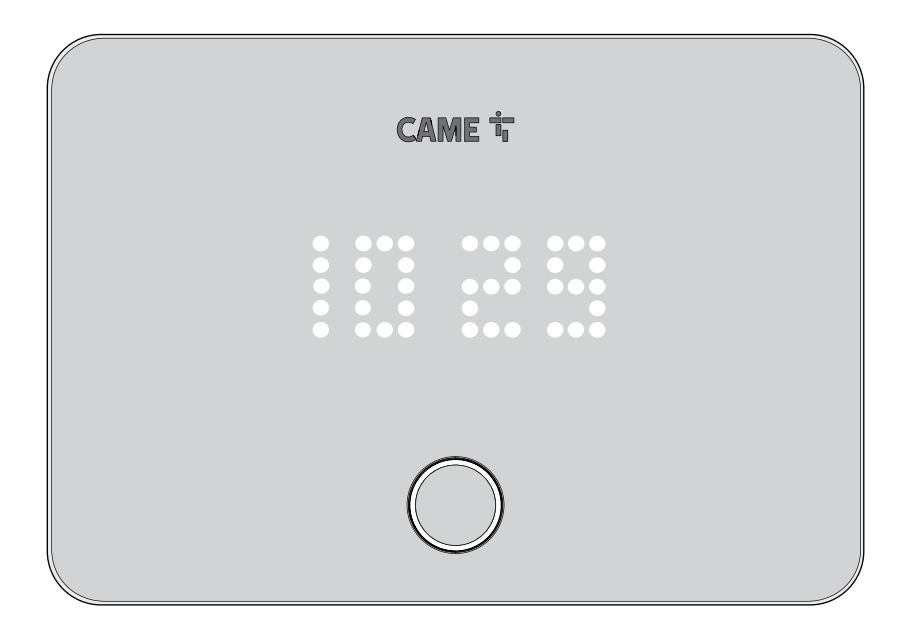

#### Reset del dispositivo

In questa schermata, premendo il pulsante meccanico, si entra nel sottomenu e, utilizzando le frecce, è possibile scegliere il tipo di reset da eseguire.

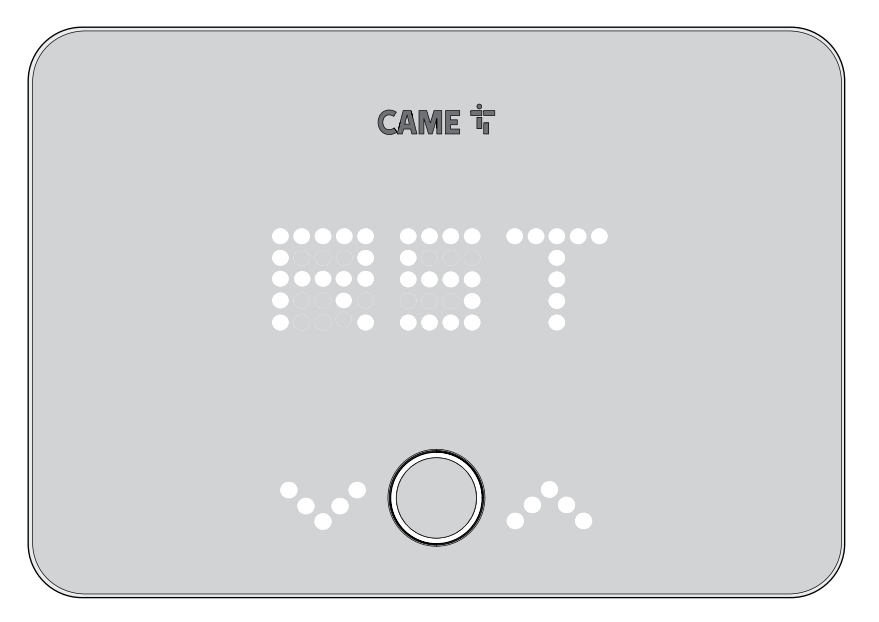

Sono possibili tre reset differenti. Reset della rete (NET), reset del dispositivo (TH) e reset totale (ALL). Per uscire dal menu di reset utilizzare la freccia di GO BACK.

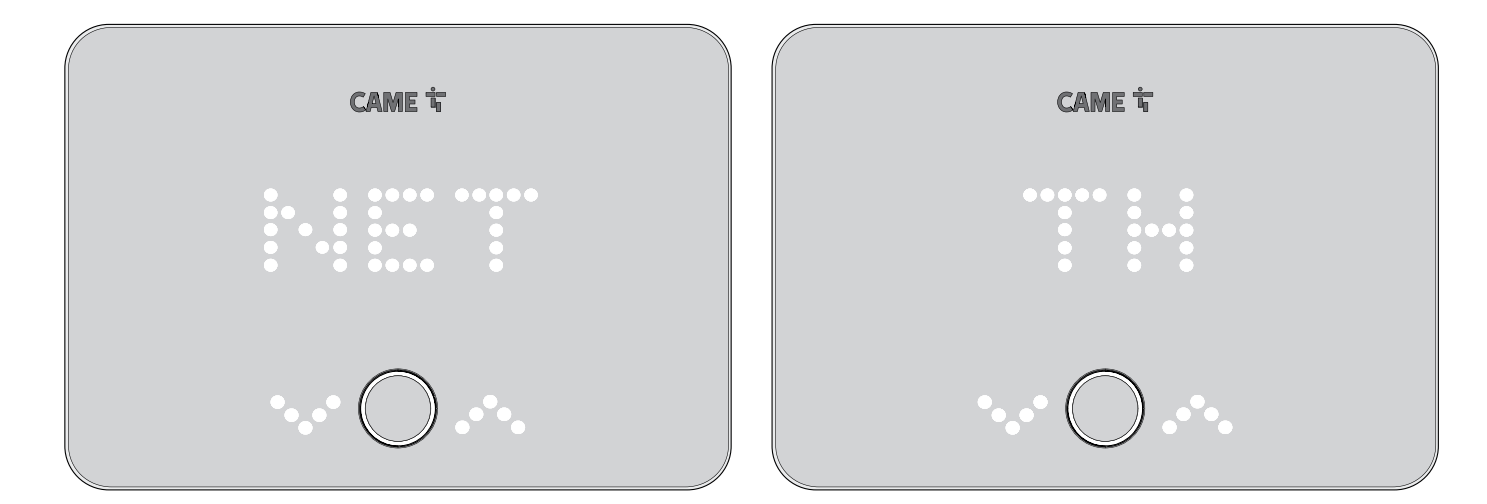

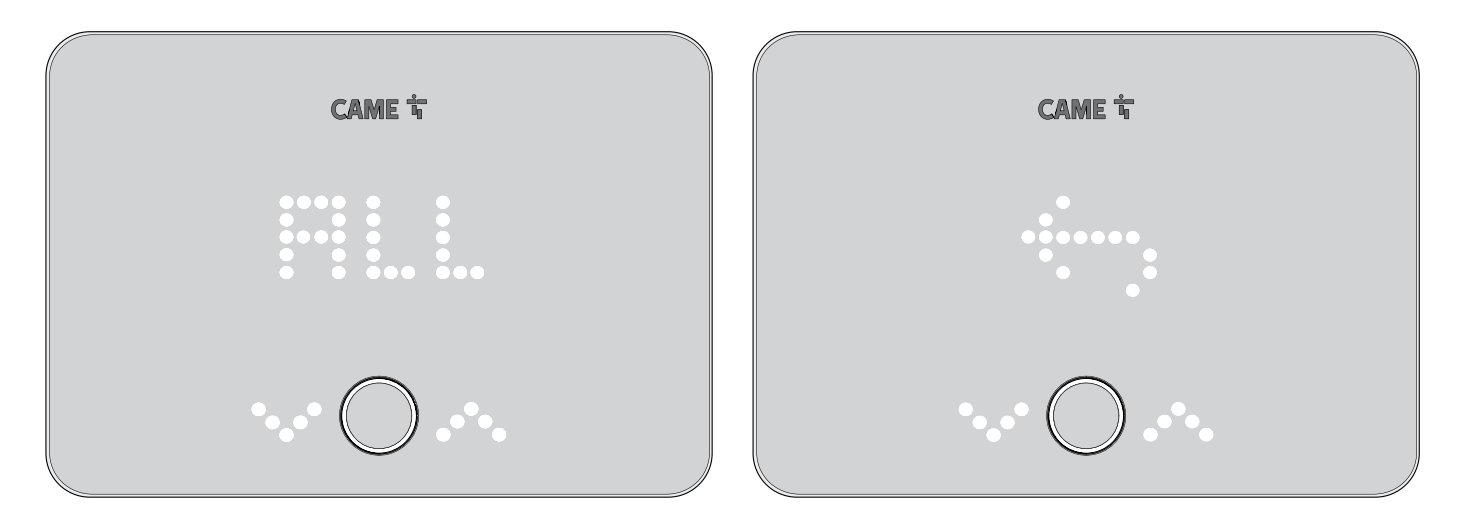

Dal menu di reset, selezionare con le frecce il tipo di reset. Confermare la selezione con il pulsante meccanico. A questo punto, con le frecce selezionare se confermare il reset o se annullare la scelta. Confermare l'opzione premendo il pulsante meccanico. Il dispositivo si riavvierà. Per uscire dal menu di reset, scegliere la freccia di GO BACK, fino a ritornare alla schermata di ingresso al menu avanzato.

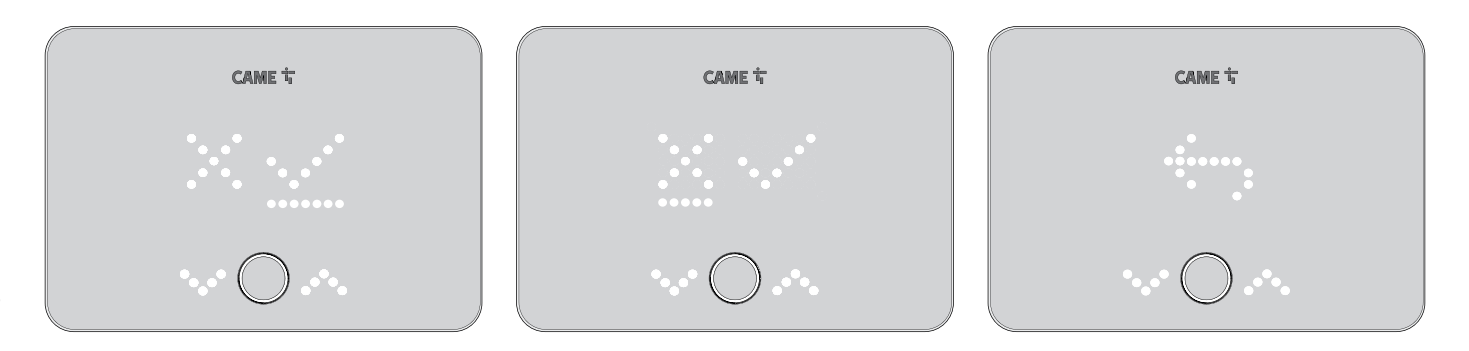

#### Smart backlight

La smart backlight aiuta a capire lo stato dell'impianto.

| Smart backlight rossa      | Smart backlight blu         | Smart backlight bianca   |
|----------------------------|-----------------------------|--------------------------|
| Il riscaldamento è attivo. | Il raffrescamento è attivo. | L'impianto non è attivo. |

#### Modalità display (da APP)

Tutto spento (DEFAULT): quando il dispositivo è in stand-by, è tutto spento, sia il display, sia la retroilluminazione del pulsante meccanico.

Premendo il pulsante meccanico si riaccende tutto.

Solo pulsante: quando il dispositivo è in stand-by, il display è spento mentre la retroilluminazione del pulsante meccanico è accesa .

Premendo il pulsante meccanico si riaccende il display.

Solo Temperatura: quando il dispositivo è in stand-by, il display mostra la temperatura ambiente rilevata, ma a una luminosità ridotta, mentre la retroilluminazione del pulsante meccanico è spenta.

Premendo il pulsante meccanico si riaccende il display alla massima luminosità e si riattiva la retroilluminazione del pulsante meccanico.

Tutto acceso: quando il dispositivo è in stand-by, il display mostra la temperatura ambiente rilevata, ma a una luminosità ridotta, mentre la retroilluminazione del pulsante meccanico è spenta.

Premendo il pulsante meccanico si riaccende il display alla massima luminosità.

| MESSAGGI DI ERRORE |                                           |                                                                                                    |  |
|--------------------|-------------------------------------------|----------------------------------------------------------------------------------------------------|--|
| E1                 | Errore SSID non trovato                   | Il cronotermostato non è riuscito a riconnettersi alla rete Wi-Fi.<br>Accendere o provare a riavviare il router Wi-Fi.                                 |  |
| E2                 | Errore Password                           | La password non è corretta.<br>Digitare nuovamente la password facendo attenzione ai numeri e alle lettere maiuscole e minuscole.                      |  |
| E3                 | Errore DNS o connessione internet assente | Il cronotermostato non riesce ad accedere a internet.<br>Verificare che la connessione sia presente provando a navigare da un tablet o uno smartphone. |  |
| E4                 | Errore di connessione al servizio Cloud   | Il cronotermostato non riesce a connettersi al servizio Cloud.<br>Attendere il ripristino (potrebbe essere momentaneamente in manutenzione).           |  |

# CAME T

#### CAME.COM

# CAME S.P.A.

Via Martiri della Libertà, 15 31030 Dosson di Casier Treviso - Italy Tel. (+39) 0422 4940 Fax (+39) 0422 4941 info@came.com - www.came.com